## 新版教务系统学生登录及选课操作指南

## 一、系统登录说明

1. 用电脑登录: 打开浏览器, 在地址栏输入网址: https://vpn.syphu.edu.cn, 尽量一人登录一台电脑, 不要 多人登录同一台电脑。如多人共用, 每次使用前请清除浏览 器缓存。回车后如下图所示:

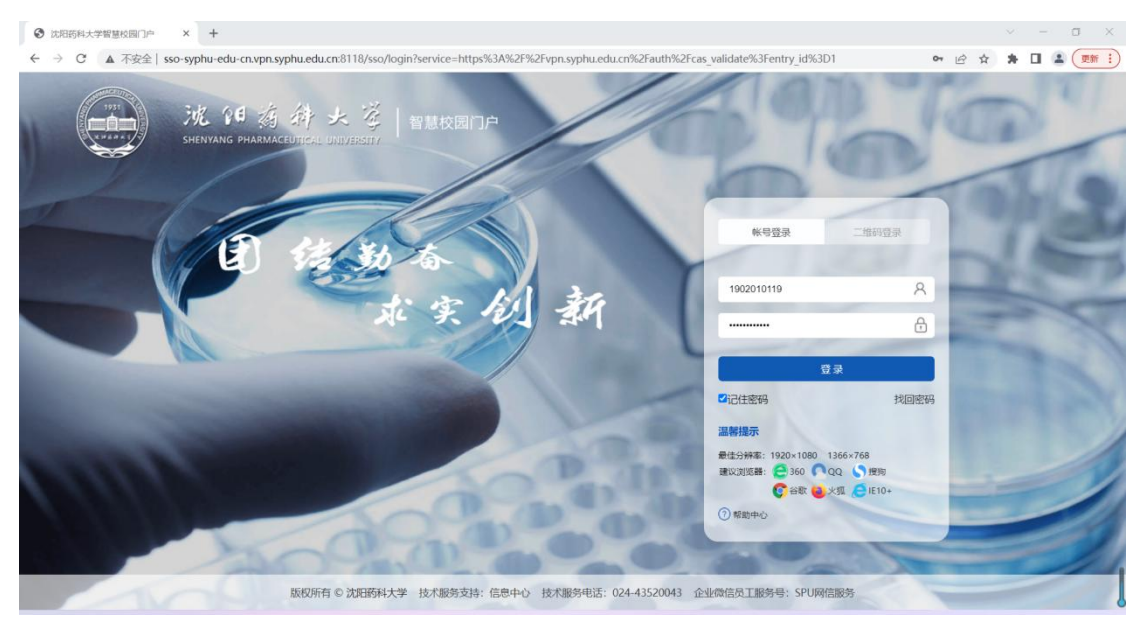

 2.以"智慧沈药"的帐号密码进行登录,首页如下图所示:进入以后确认个人身份信息。如您忘记密码,可以通过 "找回密码"功能进行密码找回,或者可以点击"二维码登 陆",用企业微信"扫一扫"功能,扫描二维码登陆智慧沈 药。

【特别提示:智慧沈药用户名:学号(校园一卡通账号); 初始密码:Syphu@身份证号第12位到17位的数字(举例:学 号为1011398、身份证为510524190508101658的用户的初始 密码是Syphu@810165);若初始密码不正确,请通过密保或 邮箱找回密码,推荐使用邮箱找回;若还不能找回密码,请

1

通过"企业微信→通讯录→员工服务-SPU网信服务"发起申告,或可发送邮件至 noc@syphu.edu.cn,提示管理员处置,须附本人信息:如教工号、姓名、学院、教研室、联系电话等】

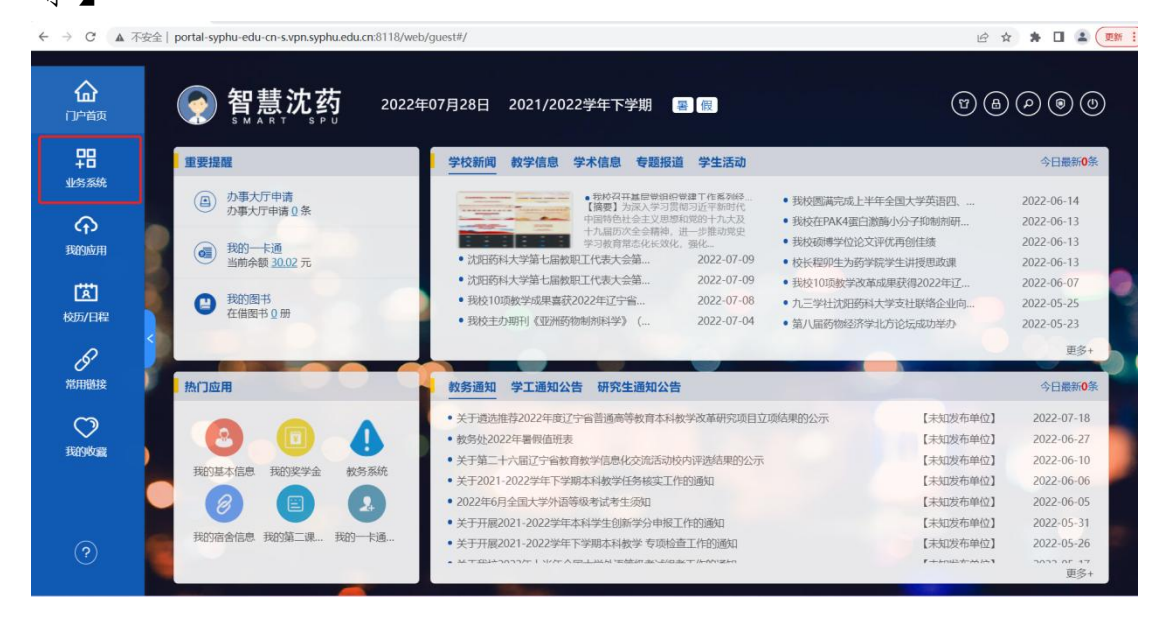

3. 点击左侧"业务系统",点击"本科教务系统",如下 图所示:

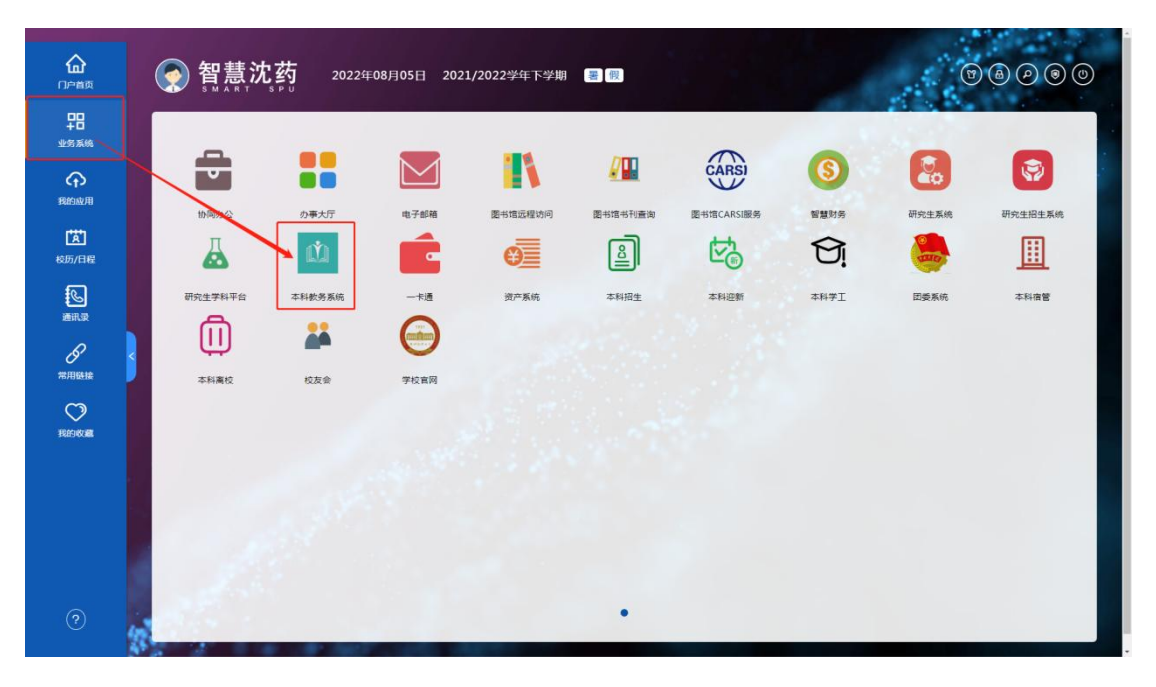

4. 进入到新版本科教务系统的页面,如下图所示:

|                       | ⊖ 流动将外营        |         |                                  |                                     |                       |                              |                                         |                            |       |     |                |        |       | Q¢ | ı 🖯 | 0       |          |     |
|-----------------------|----------------|---------|----------------------------------|-------------------------------------|-----------------------|------------------------------|-----------------------------------------|----------------------------|-------|-----|----------------|--------|-------|----|-----|---------|----------|-----|
| 決別<br>管理 <sup>3</sup> | 药科大学综合数学<br>平台 |         | 《 <b>①</b> 个人中                   | 20                                  |                       |                              |                                         |                            |       |     |                |        |       |    |     |         |          |     |
|                       | 我的桌面           | >       | 「日」学期理                           |                                     | 课程成绩查询                | 74                           | 选课中心                                    | 考试安排查询                     | 2 #   | 生评价 | シ類者申請          | 1 社会   | 的试报名  | JĽ | 始新  | 污案明细    |          |     |
| $\leq$                | 学疆成绩           | >       | 南校区时间 🚳                          | 5 本校区时间                             | 0                     |                              | 1 20                                    | 021-2022-2 ~               | 田 第一周 | •   | 通知公告 🕕         |        |       |    |     |         | 更        | 8   |
| -                     | 培养管理           | >       | ●必修                              | 限选 ●任該                              | ī:                    |                              |                                         |                            |       |     | 关于我校新增学士学位     | 授权专业的  | 公示    |    |     | 2022/0  | 14/11 12 | :37 |
| (F)                   | 考试报名           | >       | 周/节次                             | 星期一                                 | 星期二                   | 星順三                          | 星期四                                     | 星期五                        | 星期六   | 星期日 | 2021—2022学年下学》 | 明《尔雅通道 | 只课》开1 | 课及 |     | 2022/0  | 14/11 12 | :36 |
|                       | WHENT          |         | ar. 1.44                         | 药物化学                                | 制药分离工                 | 药物化学                         | 制药设备与                                   | 药理学                        |       |     | 教务处关于疫情防控期     | 间各项工作。 | か理流程  |    |     | 2022/0  | 4/11 12  | :34 |
| -                     | 头战外节           | <i></i> | 第一天节<br>(01,02小节)<br>08:30-10:10 | 01~02小节第                            | 80301: 于魏<br>01~02小节第 | 01~02小节第                     | 01~02小节第                                | 8000; XJBS<br>01~02小节第     |       |     | 2022年6月全国大学外   | 语等级考试  | 侵名通知  |    |     | 2022/0  | 4/11 12  | :33 |
| -                     | 数学评价           | >       | 00000 10110                      |                                     |                       |                              |                                         |                            |       |     | 通知消息 🚺         |        |       |    |     |         |          |     |
|                       |                |         | 第三大节<br>(03,04小节)<br>10:20-12:00 | <b>药理学</b><br>赦师:刘鹏<br>03~04小节第     |                       | 大学生职业<br>教师:车恩利<br>03~04小节 第 | <b>化学制药工…</b><br>教师:刘丹 (1<br>03~04小节 第… | 药物化学<br>教师:陈国良<br>03~04小节第 |       |     |                |        |       |    |     |         |          |     |
|                       |                |         | 第三大节<br>(05,06小节)<br>13:30-15:10 | <b>制药设备与</b><br>飲师:郭永学<br>05~06小节 第 |                       |                              |                                         |                            |       |     |                |        |       |    |     |         |          |     |
|                       |                |         |                                  |                                     |                       |                              |                                         |                            |       |     | <b>枚学进程</b>    |        |       |    |     | 2022年07 | 月〈       | >   |
|                       |                |         | 第四大节<br>(07,08小节)                |                                     |                       |                              |                                         |                            |       |     |                | -      | Ξ     |    | 四   | 五       | 六        | B   |
|                       |                |         | 15:20-17:00                      |                                     |                       |                              |                                         |                            |       |     | 第十八周           |        |       |    |     | 01      | 02       | 03  |
|                       |                |         | 第五大节<br>(09,10小节)                |                                     |                       |                              | <b>制药工艺验</b><br>教师:刘创桥<br>09~10小节 第     |                            |       |     | 第十九周           | 04     | 05    | 06 | 07  | 08      | 09       | 10  |

## 二、进入选课中心选课

1. 选择"培养管理--选课管理--学生选课中心",选择相应选课轮次,点击"进入选课"按钮,进入到选课页面。

| ₩ 建建金融水管                                                                     |        |                   |                 |                                   | Q A A O = |
|------------------------------------------------------------------------------|--------|-------------------|-----------------|-----------------------------------|-----------|
| 沈阳药科大学综合教学<br>管理平台                                                           | 《 个人中心 | ○ 学生选课中心 >        |                 |                                   |           |
|                                                                              |        | 【选课轮次             |                 |                                   |           |
| 我的桌面 >                                                                       |        | 1246-12310        | 洗得包补            | 2013年6月                           | 100.00    |
| ビ 学籍成绩 >                                                                     |        | <del>343</del> 70 | Mar 11          | YGF 144-17.31+3                   | 39616     |
| 🧵 培养管理 🔶 🎽                                                                   |        | 2022-2023-1       | 2022-2023-1选课   | 2022-07-29 00:00~2022-08-19 00:00 | 进入选课      |
| ▶ 培养方案                                                                       |        |                   |                 |                                   |           |
| ── ▶ 我的课表                                                                    |        | 2022-2023-1       | 2022-2023-1大三预选 | 2022-08-13 00:00~2022-08-13 23:59 | 预选选课 进入选课 |
| <ul> <li>● 点頭由班</li> <li>学生洗涤中心</li> <li>→ 活測由果意向</li> <li>→ 款材管理</li> </ul> |        |                   |                 |                                   |           |

## 2. 选课页面如下图所示:

| 1药料大学综合数学<br>1平台 | X 个人中心 O           | 学生透復中心 ×                       |             |      |               |           |           |                            |                        |                        |            |
|------------------|--------------------|--------------------------------|-------------|------|---------------|-----------|-----------|----------------------------|------------------------|------------------------|------------|
|                  | 当前课表               |                                |             |      |               |           |           |                            |                        |                        |            |
|                  |                    |                                |             |      |               |           | 📕 必修 💼 限选 | - (Elő 🔒                   | 选课轮次                   |                        | 切换选置轮次     |
| 我的桌面 >           | 南投区时间 本            | 校区时间                           |             |      |               |           |           |                            | · 法迎夕称: 2022-2023-1    | 法律                     |            |
| 学籍成绩 >           | 节次                 | 用—                             | 周二          | 周三   | FR(279        | 周五        | 周六        | 18                         | A ANTINATION COLL LOLD |                        |            |
| 培养管理 🖌           | 第一大节               |                                |             |      |               |           |           |                            | ③ 选课时间: 2022-07-29     | 0:00 ~ 2022-08-19 00:0 | 0          |
| ▷ 培养方面           | (1, 2/3/15)        |                                |             |      |               |           |           | - 1                        |                        |                        |            |
| #1832 第38        | 第二大节               | 形型与取用(V<br>軟問: 未留<br>大菜中町の安置加引 |             |      |               |           |           |                            | 0 每大升组时间段: 小空制         |                        |            |
| - 20171010       | (3、4小节)            | 业就业组导NV<br>数点:马士里              |             |      |               |           |           |                            | o 选课阶段:                |                        |            |
| 学生逃還中心 →         | 第三大节               |                                |             |      |               |           |           |                            |                        |                        |            |
| 选课结果查询           | (5、6小节)            |                                |             |      |               |           |           | - 1                        |                        |                        |            |
| → 数材管理           | 第四大节               |                                |             |      |               |           |           |                            | 木次洪運共洪了                |                        |            |
|                  | 0. 03.04           |                                |             |      |               |           |           | - 1                        | 14.0                   |                        | ALL STREET |
|                  | 第五大节<br>(9、10小节)   |                                |             |      |               |           |           |                            | 14.0 学分                |                        |            |
|                  | 第六大节<br>(11, 12小节) |                                |             |      |               |           |           |                            |                        |                        |            |
|                  |                    |                                |             |      |               |           |           | •                          |                        |                        |            |
|                  | 选课学分情况             | 段选课选课 任政部                      | ta I        |      |               |           |           |                            |                        | 选课日志 退选日志              | じ 安全退出造課   |
|                  | 83838 ····         | 有濃程 🏏 🏾 濃程 (編                  | 時/名称) :     | 上课款1 |               | 1:済出早 > 1 | 次:请选择 >   | <ul> <li>过滤中完實程</li> </ul> |                        | REM                    |            |
|                  | 建碳偏平               | 课程名                            | デ<br>2 上语初刊 |      | 1.00014       | 1884      | 上開校区      | 近課<br>人取                   | <b>新水市長</b> 1524元      | 建造业活动                  | three      |
|                  | 020510Asheng       | 中國家基础                          | 2.5         |      | 1-16周 型相四 7-8 | 第一款学校A205 | #92E      | 2                          | 1                      |                        | 22         |
|                  | 出航显示1到1条。          | 共1条记录                          |             |      |               |           |           |                            |                        | 88 1-8                 | 1 7-2 82   |

3. 点击下图的"限选课选课"和"任选课选课"两个选项卡,显示该课程属性下所有课程清单,进行限选课选课和任选课选课。选择好要选的课程后,点击后面的"选课"按钮进行选课。

| 沈和药料大学综合教学<br>##### | 《 个人中心 <b>0</b>  | 学生透浪中心 ×                         |             |               |                  |      |          |            |                                                  |                      |               |
|---------------------|------------------|----------------------------------|-------------|---------------|------------------|------|----------|------------|--------------------------------------------------|----------------------|---------------|
| HACE I D            | 当前课表             | 次                                |             | 切换选课轮次        |                  |      |          |            |                                                  |                      |               |
| 111 我的桌面 >          | 南较区时间 オ          | 校区时间                             |             |               |                  |      |          | 1 法        | 運來称: 2022-2023-                                  | 1洗课                  |               |
| ビ 学編成長 >            | 节次               | <i>(6)</i> —                     | 周二          | 周三   周四       | 周五               | 現六   | 周日       |            |                                                  |                      |               |
| 里 培养管理 →            | 第一大节             |                                  |             |               |                  |      | _        | 0 迭        | 课时间:2022-07-29                                   | 00:00 ~ 2022-08-19 0 | 0:00          |
| > 培养方案              | (1, 2/(4))       |                                  |             |               |                  |      |          |            |                                                  |                      |               |
| ···· 》我的漂束          | 第二大节             | 形動与政策IV<br>教師: 宋雪                |             |               |                  |      |          | <b>③</b> 毎 | 大开始时间段:小控制                                       | 4                    |               |
| - 法律管理              | (3、4小节)          | 人学王和正文展950<br>业就业指导IV<br>軟術: 马堂堂 |             |               |                  |      |          | 5 选        | 课阶段:                                             |                      |               |
| 学生遺理中心 →            | 第三大节             |                                  |             |               |                  |      |          |            |                                                  |                      |               |
| 法责法原查询              | (5、6小节)          |                                  |             |               |                  |      |          |            |                                                  |                      |               |
|                     | 第四大节             |                                  |             |               |                  |      |          |            | ***                                              |                      |               |
|                     | (divis)          |                                  |             |               |                  |      | - 1      |            | 4八远味天远」                                          |                      |               |
|                     | 第五大节<br>(9、10小节) |                                  |             |               |                  |      |          |            | 14.0 学分                                          |                      |               |
|                     |                  |                                  |             |               |                  |      |          |            |                                                  | Den 1                |               |
|                     | 第六大节<br>(11、2小节) |                                  |             |               |                  |      |          |            |                                                  |                      |               |
|                     | 选课学分情况           | 限透供选择 任氏(                        | 2.法课        |               |                  |      |          |            |                                                  | 法费日志 退选日             | あ し 安全退出透復    |
|                     | 100000 FT        |                                  |             |               | 53 <b>(1997)</b> |      |          | -          |                                                  | _                    |               |
|                     | 道运建类别:所          | ▶ 育读程 ∨ 读程(副                     | 新香/高称) :    | 上课款师:         | 星和:              | 五次:  | ■ 过滤冲突遭程 | ■ 过速税:     | 「「「「「」」」 (1) (1) (1) (1) (1) (1) (1) (1) (1) (1) | Exc20                |               |
|                     | 课程编号             | 课程名                              | 平<br>分 上课数组 | 上课时间          | 上環地点             | 上课校区 | 送課<br>人数 | 剩余容量       | 时间中央                                             | 85429                | sen:          |
|                     | 020510Asheng     | 中國学基础                            | 2.5         | 1-16局 量利四 7-8 | 第一款举碴A205        | 高校区  | 2        | 1          |                                                  |                      | 15.21         |
|                     | 加机显示 1 到 1 美。    | 共1条记录                            |             |               |                  |      |          |            |                                                  | 田田  上一               | হ্ৰ চুন্ব 1 হ |

4. 选课成功后,可在"选课日志"当中查看已选课程信

息。

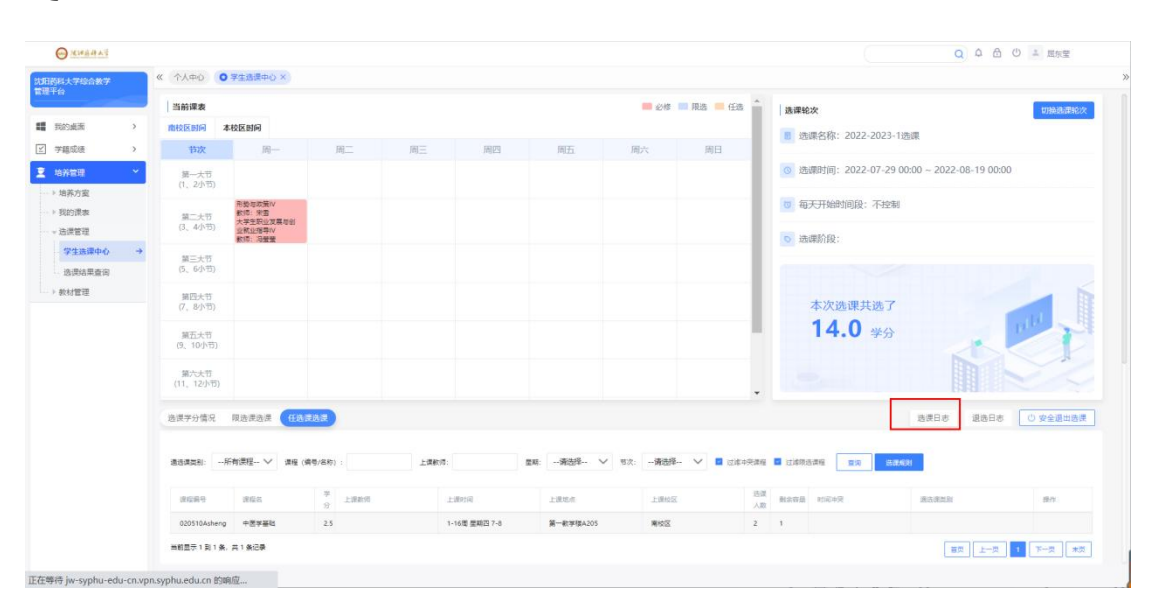

5. "选课状态"为"待抽签"需要在预选阶段结束后根据课堂容量随机抽签,此时可以进行"退选",改选其他课程。(注:必修课不能退选)

| O MURBARNS      |                                   |             |         |                |               |           |                |        |      |           | Q 4 合 0 1 風振堂                                             |
|-----------------|-----------------------------------|-------------|---------|----------------|---------------|-----------|----------------|--------|------|-----------|-----------------------------------------------------------|
| 沈田药料大学综合数学      | 《 个人中心 〇 学生透視中心 ×                 |             |         |                |               |           |                |        |      |           |                                                           |
| <b>斯坦干的</b>     | 当前课表                              |             |         |                |               |           | - 200 🔲 R.S. 💻 | (£8) * | 选课轮次 |           | 切换选定轮次                                                    |
| II 我的桌面         | > 南校区时间 本校区时间                     |             |         |                |               |           |                | - 11   |      | + th. 202 |                                                           |
| ⑦ 学生选课中心 - Goo  | gle Chrome                        |             |         |                |               |           |                |        | - 0  | ) ×       | -2023-1050#                                               |
| ▲ 不安全   jw-syp  | hu-edu-cn.vpn.syphu.edu.cn:8118/j | sxsd/xsxkjg | g/come> | 0kjglb?isktx=t | rue           |           |                |        |      | Q         | -07-29 00:00 ~ 2022-08-19 00:00                           |
| 律程编号            | 课程名称                              | 学分          | 课程局性    | 上课款师           | 上课时间          | 上環地点      | 上還校医           | 这些类型   | 法律状态 | 1215      |                                                           |
| 1014200AL4she   | 形験与政策>                            | 3           | 20      | 天室             |               |           | 東位区            | 主经     | 遗中   | 23        | 小控制                                                       |
| 1144200AZ04zhao | 大学生职业发展专创业就业探导IV                  | .5          | 2018    | 8 <b>22</b>    |               |           | 南位区            | 主切     | 3中   | 25        |                                                           |
| 314230085yao    | 举业论文 (商举)                         | 11          | 必要      |                |               |           | 周校区            | 主切     | 透中   | 25        |                                                           |
| 020510Asheng    | 中医学基础                             | 2.5         | 68      |                | 1-16图 壁和四 7-8 | 篇一款半错A205 | 南位区            | 走10    | 時他蓋  | 35        |                                                           |
|                 |                                   |             |         |                |               |           |                |        |      |           | 950<br>8850 2850 0 942285                                 |
|                 |                                   |             |         |                |               |           |                |        |      |           | <u>第23年21</u><br>第21<br>第22<br>上一元<br>1<br>1<br>アー元<br>第2 |